# **HCAI** *QuickStart Guide Series Hospital Equity Measures Report* Starting a New Report

This Quickstart Guide offers step-by-step instructions for submitting a new Hospital Equity Measures report. The HDC system supports two methods: manual data entry or uploading a CVS file.

### Start

#### Option #1 Manual Data Entry :

Go to the hospital report submission portal, also known as the <u>Hospital</u>

Disclosures and Compliance (HDC) System, and login.

## **Hospital Report Submission Portal**

The Hospital Disclosures and Compliance (HDC) system is a report collection system that enables hospitals to electronically submit the disclosure report listed below:

- Hospital Community Benefit Plan Reporting (Coming Soon!)
- Hospital Supplier Diversity Report (due July 1 each year)
- Hospital Fair Billing Program (due Jan 1 each even year)

Log in to your account to submit these reports.

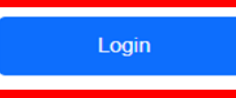

**2** Click on "*Report type*" and select "*Hospital Equity Measures Report*"

|     | HCAi                                               |                                                                                                    |                  | Hosp                        | ital Report S                      | ubmissior               | n Portal                 |                         |                                             |                               |                                  |
|-----|----------------------------------------------------|----------------------------------------------------------------------------------------------------|------------------|-----------------------------|------------------------------------|-------------------------|--------------------------|-------------------------|---------------------------------------------|-------------------------------|----------------------------------|
|     |                                                    |                                                                                                    | 🟫 Viev           | Past Submissions            | Request an Extension               | Manage Users            | View Notifications       |                         |                                             |                               |                                  |
| Rep | ort Type                                           | Hospital Equity Measures Rep: V                                                                                      |                  |                             |                                    |                         |                          |                         |                                             |                               |                                  |
| R   | equest<br>ly one extern                            | Community Benefit Plan<br>Suppler Diversity Plan<br>Hospital Fair Billing Program<br>Hospital Equity Measures Report | Aes res Report = | : 60-day extension. Click o | in the checkbox to the left of the | report(s) for which you | would like to request an | extension. To request e | otensions for all reports, check the Select | t All checkbox. Once you have | e selected reports, click on the |
| 5   | Select Report Type Reputal Liquits Measures Hept H |                                                                                                    |                  |                             |                                    |                         |                          |                         |                                             |                               |                                  |
|     | C Rep                                              | oort Type -                                                                                                    | Year -           | Facility/Hospital Syste     | rm -                               |                         | Туре -                   | HCAI ID +               | Status -                                    | RPE Date -                    | Due Date -                       |

Select "Hospital Equity Measures Report" under the column "Report Type" next to the individual facility you would like to submit a plan for.

| port Type (Hospital Equity 1                     | Measures Repr 🗸    |                                                                        |                                                           |                   |                                  |                          |                           |                       |                                         |
|--------------------------------------------------|--------------------|------------------------------------------------------------------------|-----------------------------------------------------------|-------------------|----------------------------------|--------------------------|---------------------------|-----------------------|-----------------------------------------|
| lospital Equity M                                | leasures R         | eport                                                                  |                                                           |                   |                                  |                          |                           |                       |                                         |
| ou must submit a report for                      | reach individual I | facility. To submit a report, click on an activ                        | e link below. Once a rep                                  | port has been sub | mitted, you can acce             | ss it from the View Pas  | t Submissions me          | enu option. You may s | ubmit multiple reports using a CSV temp |
| winded the templete, citch                       | Contraile Dominion | a report remplate outon, opost the co                                  | ingreted template daing                                   | ele oproad man    |                                  |                          |                           |                       |                                         |
| Download Report Template Upload Multiple Reports |                    |                                                                        |                                                           |                   |                                  |                          |                           |                       |                                         |
| Download Report 16                               | implate 0          | pload multiple Reports                                                 |                                                           |                   |                                  |                          |                           |                       |                                         |
| cility/Hospital System                           |                    | Select a Report                                                        | rt Type" Hountal Foury h                                  | Jeau res Rerg v   | Report Ra                        | nce Show Last 2 Years    | <b>v</b>                  | 1                     |                                         |
| icility/Hospital System                          |                    | Select a Report                                                        | rt Type" [Hospital Equity ]                               | Measures Rept 🛩   | Report Ra                        | nge Show Last 2 Years    | <b>v</b> (6               | 2                     |                                         |
| Icility/Hospital System                          | Year -             | Select a Report                                                        | rt Type" Hospital Equity N                                | HCAI ID -         | Report Ra<br>Status –            | RPE Date -               | V Ge                      | Last Updated -        | Actions                                 |
| cility/Hospital System                           | Year -<br>2024     | Select a Report Facility NameHospital System - Adventist Health System | rt Type* Integrital Equaty &<br>Type -<br>Hospital System | HCALID -          | Report Ra<br>Status -<br>Pending | RPE Date -<br>12/31/2024 | Due Date -     09/30/2025 | Last Updated -        | Actions                                 |

- Answer all the narrative questions and data fields. (You will be able to validate and save the data as you progress through the different fields.)
- **6** Acknowledge the certification statement and click "*Submit.*"
- 6 A pop-up window will appear, allowing you to download a PDF report that compiles all submitted data.

| Upload Multiple Reports                                                                                              |  |
|----------------------------------------------------------------------------------------------------|--|
| Download Reports                                                                                                    |  |
| Hospital Equity Measures Report – Compiles each set of submitted report data into a pdf<br>report                    |  |
| Download Report                                                                                                    |  |
| Changed Value Report – Compiles the differences between each submitted report against its previous submitted report. |  |
| Close                                                                                                    |  |

Finish

#### Option #2 CSV File Upload

lacksquare Go to the hospital report submission portal, also known as <u>Hospital</u>

Disclosures and Compliance Portal, and sign in.

## **Hospital Report Submission Portal**

The Hospital Disclosures and Compliance (HDC) system is a report collection system that enables hospitals to electronically submit the disclosure report listed below:

- Hospital Community Benefit Plan Reporting (Coming Soon!)
- Hospital Supplier Diversity Report (due July 1 each year)
- Hospital Fair Billing Program (due Jan 1 each even year)

Log in to your account to submit these reports.

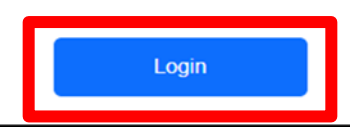

Click on "Report type" and select "Hospital Equity Measures Report."

|            | HCAI Hospital Report Submission Portal                                                                                                    |                 |                           |                                  |                           |                          |                         |                                            |                             |                                  |  |
|------------|----------------------------------------------------------------------------------------------------|-----------------|---------------------------|----------------------------------|---------------------------|--------------------------|-------------------------|--------------------------------------------|-----------------------------|----------------------------------|--|
|            |                                                                                                    | View            | Past Submissions          | Request an Extension             | Manage Users              | View Notifications       |                         |                                            |                             |                                  |  |
| Report Typ | Hospital Equity Measures Rep:                                                                                                    |                 |                           |                                  |                           |                          |                         |                                            |                             |                                  |  |
| Reque      | Community Benefit Plan<br>Suppler Diversity Plan<br>St Hospital Fair Billing Program<br>Hospital Equity Measures Report<br>Hospital Equity Measures Report<br>Hospital Equity Measures Report | e: res Report = | 60-day extension. Click o | n the checkbox to the left of th | e report(s) for which you | would like to request an | extension. To request e | densions for all reports, check the Select | All checkbox. Once you have | e selected reports, click on the |  |
| Select Rep | celect Report Type Reputin Liquity Measures Reput Y                                                                                                    |                 |                           |                                  |                           |                          |                         |                                            |                             |                                  |  |
| C (        | Report Type -                                                                                                    | Year -          | Facility/Hospital Syste   | <b>m</b> -                       |                           | Туре -                   | HCAI ID -               | Status -                                   | RPE Date -                  | Due Date -                       |  |

**3** Click "*Upload Multiple Reports*" and select "*Individual Hospital Plan*," the *"Reporting Year,"* and the "*Hospital Type."* Then select "*Next."* 

| Upload Multiple Reports                     | ×    |
|---------------------------------------------|------|
| O Individual Hospital Plan                  |      |
| O Hospital System Report                    |      |
| Report Year 🗸                               |      |
| Hospital Type General Acute Care Hospital 🗸 |      |
|                                             |      |
| Cancel                                      | Next |
|                                             |      |

• Upload the CSV file and select "*Next*".

| Upload Multiple Reports                                             | ×    |
|---------------------------------------------------------------------|------|
| Select CSV File to Upload Choose File Hospital Equity Plan Test.csv |      |
| Previous                                                            | Next |
|                                                                     |      |

\*\*\*Please note: Prior to submitting, the system will validate the data for approved formatting. If errors are found, the error(s) will be identified. The system will allow you to download a file with all of the errors identified.\*\*\*

S Report submitters will have an opportunity to attach a supplemental document, that may used to supplement the information reported in the equity report.

|                                                                            |                                                          |                      |                |            |            |                                   |   |   | ^  |
|----------------------------------------------------------------------------|----------------------------------------------------------|----------------------|----------------|------------|------------|-----------------------------------|---|---|----|
| Hospital System                                                            |                                                          |                      |                |            |            |                                   |   |   |    |
| Click on the + Icon under Hospital Sj<br>Supplemental Document to upload a | system to assign the set of data to a<br>a PDF document. | Hospital System, the | n click on the | + under    |            |                                   |   |   |    |
| Hospital System                                                            | System Name                                              | Primary Type         | Status         | RPE Date   | Due Date   | Supplemental Document             |   |   | Ť. |
| Adventist Health Northern System                                           | + × Adventist Health North<br>System                     | General Acute Care   | Pending        | 12/31/2025 | 09/30/2025 | Supplemental Document Name2.PDF   | + | × |    |
| -Adventist Health Southern System                                          | $+ \times$ Adventist Health Southern                     | Children's Hospital  | Pending        | 12/31/2025 | 09/30/2025 | Supplemental Document Long file N | + | × | 1  |
| Adventist Health Western System                                            | + × Adventist Health Western                             | Acute Psychiatric    | Pending        | 12/31/2025 | 09/30/2025 |                                   | + | × |    |
|                                                                            | System<br>+ × Adventist Health Eastern<br>System         | General Acute Care   | Pending        | 12/31/2025 | 09/30/2025 |                                   | + | × |    |
|                                                                            |                                                          |                      |                |            |            |                                   |   |   |    |
|                                                                            |                                                          |                      |                |            |            |                                   |   |   |    |
|                                                                            |                                                          |                      |                |            |            |                                   |   |   |    |
|                                                                            |                                                          |                      |                |            |            |                                   |   |   |    |
|                                                                            |                                                          |                      |                |            | Previ      | ious Next                         |   |   |    |

6 Acknowledge the "Certification Statement" and click "Submit."

A pop-up window will appear, allowing you to download a PDF report that compiles all submitted data.

| Upload Multiple Reports                                                                                              |  |
|----------------------------------------------------------------------------------------------------|--|
| Download Reports                                                                                                    |  |
| Hospital Equity Measures Report – Compiles each set of submitted report data into a pdf<br>report<br>Download Report |  |
| Changed Value Report – Compiles the differences between each submitted report against its previous submitted report. |  |
| Close                                                                                                    |  |

After a report is submitted, the primary contact and the report submitter will receive an automatic notification that the report has been submitted.

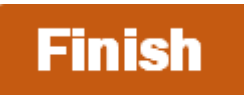

For more detailed information on this process, please refer to our Hospital Disclosures and Compliance System & Hospital Equity Measures Reporting Resource Manual. For additional assistance, please contact us via email at <u>hospitalequity@hcai.ca.gov</u> or via phone at (916) 326-3830.